# FPGA fejlesztés a Xilinx ISE Webpack-ben

Írta: Varga László Szerkesztette: Molnár Zsolt

BMF KVK MAI

2007. október 25.

## Tartalomjegyzék

| 1. Bevezetés                                                       | 3  |
|--------------------------------------------------------------------|----|
| 2. Mintafeladat megoldása – kapcsolási rajz alapú tervezés         | 5  |
| 3. Feladatok a kapcsolási rajz alapú tervezéshez                   | 22 |
| 4. Mintafeladat kiegészítése állapotdiagram modellel               | 23 |
| 5. Feladatok az állapotdiagram alapú tervezéshez                   | 28 |
| 6. VHDL modul fejlesztése                                          | 29 |
| 7. Feladatok a VHDL alapú tervezéshez                              | 34 |
| 1. sz. melléklet – Az általunk használt gyakorlópanel lábkiosztása | 35 |
| 2. sz. melléklet – Néhány egyszerű VHDL példa                      | 36 |

### 1. Bevezetés

A Xilinx ISE WebPack (Integrated Software Environment – integrált szoftverkörnyezet) a Xilinx cég FPGA-ihoz és CPLD-ihez kifejlesztett ingyenes szoftver, amely az Internetről, a cég weboldaláról szabadon letölthető. A fejlesztőrendszer tartalmazza mindazon elemeket, amelyek kapcsolási rajz alapú, állapotgép alapú, illetve hardverleíró nyelv alapú fejlesztéshez szükségesek. Szimulációra korlátozottan alkalmas a fejlesztőrendszer, de ingyen letölthető a ModelSim XE, amely a Xilinx eszközökre szűkített képességű nagy tudású szimulációs eszköz.

A segédlet megírásakor a Xilinx ISE WebPack legfrissebb elérhető verziója a 9.1-es. (A fejlesztőrendszer állandó bővítés és fejlesztés alatt van.) A mérési segédletben ennek tulajdonságait vesszük alapul.

A mérési segédlet **bevezetést** kíván nyújtani – az FPGA-k tervezésébe, célja **a tervezési lehetőségek minél szélesebb körben** való ismertetése. Elmélyülésre – a korlátozott laboridő miatt – saját munkával, illetve a konzultációs időpontokban van lehetőség. A mérés sikeres elvégzését nagymértékben segíti a mérést előkészítő előadás anyagának elsajátítása.

A mérés során a SPARTAN-3 típust tartalmazó **demonstrációs panelt** (SPARTAN-3 Starter Board) fogjuk használni. A panelen alkalmazott SPARTAN-3 FPGA egy 256 lábú BGA tokban kapott helyet, kapuszáma 200000, de a kereskedelemben többféle kapuszámmal és tokozásban kapható. A panelen helyet kapott számos kiegészítő egység: 8 db. LED, egy 4 digites 7 szegmenses kijelző, 8 db. kapcsoló, 4 db. nyomógomb, PS2, RS232, és VGA portok, 2db. 256kx16bit SRAM, konfigurációs FLASH, és egy 50MHz-es órajel-forrás. Az FPGA összes I/O lába a panel peremén elhelyezett csatlakozókra van kivezetve. A konfigurációs bitminta **letöltésére** a laboratóriumban egy **JTAG letöltő kábel** szolgál.

A fejlesztőkörnyezet elindítása a *Start* menüből (*Xilinx ISE 9.1*), vagy közvetlen link segítségével történhet. A program elindítása után a következő felülettel találkozunk:

| 🔤 Xilinx - ISE                                        |                       |
|-------------------------------------------------------|-----------------------|
| File Edit View Project Source Process                 |                       |
| 8 🗅 🖻 🖥 🕹 8 X 🖻 Ĝ 🗙 📨 🕬 🖸 8 🗩 🔎 🕤 🔊                   | 🔁 E 🛛 🗔    🌽 😽        |
| # M 🕷 🔄 💽 🖬 🖓 # 🗊 🖉 🖉 🗐 🏟 🏗 🔪 🚽 📜 👘                   |                       |
|                                                       |                       |
|                                                       |                       |
| (3)                                                   |                       |
|                                                       | http://www.xilinx.com |
|                                                       |                       |
|                                                       |                       |
|                                                       |                       |
|                                                       | ×                     |
|                                                       | 2                     |
| Console 🖸 Errors 🔝 Warnings Tot Shell 🕅 Find in Files |                       |
|                                                       | CAPS NUM SCRL         |

1. ábra A Xilinx ISE Webpack kezelőfelülete

A felhasználói felület felosztása:

- 1. Menüsor
- 2. Fontosabb parancsikonok
- 3. Munkafelület
- 4. Eszköztárak (ki/be kapcsolhatóak, helyük változtatható)

### 2. Mintafeladat megoldása – kapcsolási rajz alapú tervezés

A Xilinx ISE WebPack 9.1 segítségével hozzunk létre egy egyszerű példaprogramot a gyakorlópanelen található négydigites hétszegmenses kijelző és a LED-ek tesztelésére! A feladat első részét kapcsolási rajz alapon, a második részét állapotdiagramos tervezéssel mutatjuk be.

Első lépésként készítsünk el egy **új projekt fájlt** (*File→New Project*). Amennyiben rendelkezünk már projekt fájllal nyissuk meg az *Open project* menüponttal! A fejlesztőkörnyezet **minden projektnek külön könyvtárat** hoz létre, és a "Xilinx91i" mappába menti. Projektünk neve legyen "*vezetéknevünk\_proba*" (javaslat), **legmagasabb** szintű forrásként kapcsolási rajz alapú (schematic) típust adjunk meg!

| 🔤 New Project Wizard - Create New Project            |                                |        |
|------------------------------------------------------|--------------------------------|--------|
| Enter a Name and Location for the Project            |                                |        |
| Project Name:                                        | Project Location               |        |
| Veznev_proba                                         | H:\FPGA\Xilinx91i\Veznev_proba |        |
|                                                      |                                |        |
| Select the Tupe of Topul evel Source for the Project |                                |        |
| Top-Level Source Type:                               |                                |        |
| Schematic                                            |                                | ~      |
|                                                      |                                |        |
|                                                      |                                |        |
|                                                      |                                |        |
|                                                      |                                |        |
|                                                      |                                |        |
|                                                      |                                |        |
|                                                      |                                |        |
|                                                      |                                |        |
|                                                      |                                |        |
| More Info                                            | < Back Next >                  | Cancel |

2. ábra Új projekt létrehozása

Az általunk elkészíteni kívánt program modulokból épül fel, minden modulnak háromféle forrása lehet:

- Kapcsolási rajz (Schematic)
- Hardverleíró nyelv (VHDL, Verilog)
- Állapotdiagram (StateCad)

A legfelső, úgynevezett TOP forrásban fogjuk összeállítani modulunkat – ezt a legegyszerűbben kapcsolási rajz (schematic) típus esetén tudjuk megtenni!

A következő ablakban annak a félvezető eszköznek a tulajdonságait állíthatjuk be, amelyre fejlesztünk:

| 155 | 🛛 New Project Wizard - Device Properties          |                              |  |  |  |  |  |  |
|-----|---------------------------------------------------|------------------------------|--|--|--|--|--|--|
| ſ   | Select the Device and Design Flow for the Project |                              |  |  |  |  |  |  |
|     | Property Name                                     | Value                        |  |  |  |  |  |  |
|     | Product Category                                  | All                          |  |  |  |  |  |  |
|     | Family                                            | Spartan3                     |  |  |  |  |  |  |
|     | Device                                            | ×C3S200 💌                    |  |  |  |  |  |  |
|     | Package                                           | FT256                        |  |  |  |  |  |  |
|     | Speed                                             | -5                           |  |  |  |  |  |  |
|     |                                                   |                              |  |  |  |  |  |  |
|     | Top-Level Source Type                             | Schematic 😪                  |  |  |  |  |  |  |
|     | Synthesis Tool                                    | XST (VHDL/Verilog)           |  |  |  |  |  |  |
|     | Simulator                                         | ISE Simulator (VHDL/Verilog) |  |  |  |  |  |  |
|     | Preferred Language                                | VHDL                         |  |  |  |  |  |  |
|     |                                                   |                              |  |  |  |  |  |  |
|     | Enable Enhanced Design Summary                    |                              |  |  |  |  |  |  |
|     | Enable Message Filtering                          |                              |  |  |  |  |  |  |
|     | Display Incremental Messages                      |                              |  |  |  |  |  |  |
|     |                                                   |                              |  |  |  |  |  |  |
|     |                                                   |                              |  |  |  |  |  |  |
|     | More Info                                         | < Back Next > Cancel         |  |  |  |  |  |  |

ábra
 FPGA tulajdonságainak beállítása

Forrást a Next gombra kattintva hozhatunk létre. Ezt megtehetjük most, vagy akár a későbbiek folyamán a Project→New Source... menüponttal! (Egyenlőre ne hozzunk létre forrást!)

A következő ablakban **meglévő forrást adhatunk hozzá** a projekt fájlunkhoz. E lépés végrehajtására is van lehetőségünk a későbbiek folyamán a *Project* $\rightarrow$ *Add Source*... menüponttal.

| 155 | lew P                                                                                                    | roject Wizard - Create New S | Source |             |          |  |
|-----|----------------------------------------------------------------------------------------------------|------------------------------|--------|-------------|----------|--|
| 6   | ireate a                                                                                                    | a New Source                 |        |             |          |  |
|     | 1                                                                                                    | Source File                  | Туре   |             | Remove   |  |
|     |                                                                                                    |                              |        |             |          |  |
|     |                                                                                                    |                              |        |             |          |  |
|     |                                                                                                    |                              |        |             |          |  |
|     |                                                                                                    |                              |        |             |          |  |
| Cr  | Creating a new source to add to the project is optional. Only one new source can be created with the New Project Wizard.<br>Additional sources can be created and added to the project by using the "Project->New Source" command. |                              |        |             |          |  |
|     | Existing sources can be added on the next page.                                                                                                    |                              |        |             |          |  |
|     | More Ir                                                                                                    | ifo                          |        | < Back Next | > Cancel |  |

4. ábra

Új forrás létrehozása

Miután ismét a *Next* gombra kattintottunk, a projektünk összefoglalója jelenik meg:

| 🔤 New Project Wizard - Project Summary                                                                                                    |
|----------------------------------------------------------------------------------------------------|
| Project Navigator will create a new project with the following specifications:                                                                                                    |
| Project:<br>Project Name: Veznev_proba<br>Project Path: H:\FPGA\Xilinx91i\Veznev_proba<br>Top Level Source Type: Schematic                                                                                                    |
| Device:<br>Device Family: Spartan3<br>Device: xc3s200<br>Package: ft256<br>Speed: -5<br>Synthesis Tool: XST (VHDL/Verilog)<br>Simulator: ISE Simulator (VHDL/Verilog)<br>Preferred Language: VHDL<br>Enhanced Design Summary: enabled<br>Message Filtering: disabled<br>Display Incremental Messages: disabled                                                                                                    |
| Karal Karal Kar<br>Karal Karal Karal Karal Karal Karal Karal Karal Karal Karal Karal Karal Karal Karal Karal Karal Karal Karal Kar<br>Karal Karal Karal Karal Karal Karal Karal Karal Karal Karal Karal Karal Karal Karal Karal Karal Karal Karal Karal Karal Karal Karal Karal Karal Karal Karal Karal Karal Karal Karal Karal Karal Karal Karal Karal Karal Karal Karal Karal Karal Karal Kar<br>Karal Karal Kar<br>Karal Karal Karal Karal Karal Karal Karal Karal Karal Karal Karal Karal Karal Karal Karal Karal Karal Karal Kara |

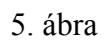

Projekt tulajdonságainak összegzése

**Ellenőrizzük**, a projekt, valamint az eszköz **beállításait**! Amennyiben mindent rendben találunk, kattintsunk a *Finish* gombra!

Hozzunk létre a projectünkhöz forrás fájlt (*Project* $\rightarrow$ *New Source*...)! Legyen a forrásunk típusa schematic, a neve tetszőleges<sup>1</sup>! Amennyiben nem történt meg automatikusan, adjuk hozzá a forrás fájlt a projektünkhöz (*Project* $\rightarrow$ *Add Source*...)

| Project File:         Verrey_proba ise         Current State:         New           Module Name:         poba         -         -         -         -         -         -         -         -         -         -         -         -         -         -         -         -         -         -         -         -         -         -         -         -         -         -         -         -         -         -         -         -         -         -         -         -         -         -         -         -         -         -         -         -         -         -         -         -         -         -         -         -         -         -         -         -         -         -         -         -         -         -         -         -         -         -         -         -         -         -         -         -         -         -         -         -         -         -         -         -         -         -         -         -         -         -         -         -         -         -         -         -         -         -         -         -         -                                                                                                    | y Pro<br>Moo<br>Sages<br>sages<br>sages<br>sages<br>sages<br>sages<br>sat<br>port<br>te Report<br>eport                                                                                                    | oject File:<br>odule Name:<br>arget Device:<br>oduct Version:<br>opartition information was for<br>eport Name<br>rithesis Report<br>anslation Report<br>ap Report<br>see and Route Report<br>gen Report<br>gen Report                                                                       | Vezne<br>proba<br>x:3:22<br>iSE 9<br>iSE 9 | w_probaise<br>00-58256<br>1.031<br>Generate    | VEZNEV_PROBA<br>VEZNEV_PROBA P<br>Detailed F | Project Status<br>Current State:<br>• Errors:<br>• Warnings:<br>• Updated:<br>Partition Summary |          | New<br>Sze máj 16 16:37:59 2007 |
|----------------------------------------------------------------------------------------------------|----------------------------------------------------------------------------------------------------|----------------------------------------------------------------------------------------------------|----------------------------------------------------------------------------------------------------|------------------------------------------------|----------------------------------------------|-------------------------------------------------------------------------------------------------|----------|---------------------------------|
| Project File:     Verrev_probaire     Current State:     New       Module Name:     proba     - Frors:                                                                                                    | ints Pro<br>Mo.<br>Tar<br>Pro<br>sages<br>sages<br>te Messages<br>es<br>sages<br>fra<br>sages<br>fra<br>port<br>te Report<br>te Report<br>eport                                                                                                    | oject File:<br>odule Name:<br>srget Device:<br>oduct Version:<br>partition information was for<br>partition information was for<br>partition information was for<br>eport Name<br>enthesis Report<br>anslation Report<br>ap Report<br>see and Route Rep<br>atic Timing Report<br>gen Report | Vezne<br>proba<br>xc3i2<br>ISE 9.<br>und<br>Status<br>W Source Wizard - Selet                                                                                                    | ev_proba.ise<br>00-5/t256<br>1.03i<br>Generate | VEZNEV_PROBA P<br>Detailed F                 | Current State:<br>• Errors:<br>• Warnings:<br>• Updated:<br>Partition Summary<br>Partones       |          | New<br>Sze máj 16 16 37 59 2007 |
| Module Name:     poba     • Eurors:       Target Device:     w:3:200.51256     • Warnings:       Product Version:     ISE 91.03*     • Updated:       stages     stages       escapes     Detailed Reports       Report Name     Status       Synthesis Report     Image:       Transition Report     New Source Wizard - Select Source Type       Plea and Route Rep     BMM File       Static Timing Report     Image:       Plea and Route Reports     Image:       Static Timing Report     Image:       Static Timing Report     Image:       Static Timing Report     Image:       Static Timing Report     Image:       Static Timing Report     Image:       Static Timing Report     Image:       Static Timing Report     Image:       Static Timing Report     Image:       Static Timing Report     Image:       Static Timing Report     Image:       Static Timing Report     Image:       Static Timing Report     Image:       Static Timing Report     Image:       State Diagram     Image:       Index Report     Image:       State Diagram     Image:       Index Report     Image:       State Diagram     Image:       V                                                                                                    | ints Tar<br>Pro<br>sages sages<br>es sages es<br>sages Trar<br>sages Trar<br>port Stat<br>te Report<br>teport                                                                                                    | adule Name:<br>arget Device:<br>oduct Version:<br>partition information was for<br>export Name<br>export Name<br>export Name<br>export Name<br>anslation Report<br>ace and Route Rep<br>ace and Route Report<br>gen Report<br>gen Report                                                    | proba<br>kx3s2<br>liSE 3<br>und.<br>Status<br>wy Source Wizard - Selet                                                                                                    | 00-5#:256<br>1.03i<br>Generate                 | VEZNEV_PROBA P<br>Detailed F                 | Errors:     Warnings:     Updated:     Vartition Summary                                        |          | Sze máj 16 16:37:59 2007        |
| Image: Second Second                                                                                                    | ints Tar<br>Pro<br>segges<br>segges<br>les<br>es<br>es<br>sagges<br>rt<br>res<br>sagges<br>rt<br>port<br>stat<br>port<br>stat<br>leport<br>leport                                                                                                    | srget Device:<br>oduct Version:<br>> partition information was for<br>eport Name<br>mithesis Report<br>anslation Report<br>ap Report<br>actor Timing Report<br>gen Report                                                                                                    | xc3a2<br>ISE 9.<br>Status<br>Status<br>ew Source Wizard - Selec                                                                                                    | 00-5/t256<br>1.03i<br>Generate                 | VEZNEV_PROBA P<br>Detailed F                 | Warnings:     Updated: Partition Summary Reports                                                |          | Sze máj 16 16:37:59 2007        |
| Product Version:     ISE 91.03i     • Updated:     Sze máj 16 16:37:59 2007       VEZNEV_PROBA Partition Summary       No patition information was found.       Detailed Reports       Detailed Reports       Beport Name     Status       Synthesis Report       Translation Report       New Source Wizard - Select Source Type       New Source Wizard - Select Source Type       New Source Wizard - Select Source Type       New Source Wizard - Select Source Type       New Source Wizard - Select Source Type       New Source Wizard - Select Source Type       New Source Wizard - Select Source Type       Infos       Status Beport       Status Beport       Status Beport       Status Beport       Status Beport       Status Beport       Status Beport       Status Beport       Status Beport       Status Beport       Status Beport       Status Beport       Status Beport       Status Beport       Status Diagram       Status Diagram </td <td>Pro<br/>sages<br/>sages<br/>te Messages<br/>es<br/>sages<br/>at<br/>port<br/>te Report<br/>leport</td> <td>oduct Version:<br/>partition information was for<br/>eport Name<br/>rithesis Report<br/>anslation Report<br/>so e and Route Rep<br/>atic Timing Report<br/>gen Report</td> <td>und Status</td> <td>1.03i<br/>Generate</td> <td>VEZNEV_PROBA P<br/>Detailed F</td> <td>Updated: Partition Summary Reports</td> <td></td> <td>Sze máj. 16 16:37:59 2007</td>                                                                                                    | Pro<br>sages<br>sages<br>te Messages<br>es<br>sages<br>at<br>port<br>te Report<br>leport                                                                                                    | oduct Version:<br>partition information was for<br>eport Name<br>rithesis Report<br>anslation Report<br>so e and Route Rep<br>atic Timing Report<br>gen Report                                                                                                    | und Status                                                                                                    | 1.03i<br>Generate                              | VEZNEV_PROBA P<br>Detailed F                 | Updated: Partition Summary Reports                                                              |          | Sze máj. 16 16:37:59 2007       |
| seages<br>de Messages<br>ges<br>ges<br>ges<br>ges<br>ges<br>ges<br>ges                                                                                                    | sages<br>sages<br>te Messages<br>es<br>sages<br>at Plac<br>port<br>te Report<br>leport                                                                                                    | eport Name<br>rithesis Report<br>anslation Report<br>so e and Route Rep<br>atic Timing Report<br>gen Report                                                                                                    | und.<br>Status<br>ew Source Wizard - Selec                                                                                                    | Generate                                       | VEZNEV_PROBA P<br>Detailed F                 | Partition Summary<br>Reports                                                                    |          |                                 |
| stages<br>stages<br>per<br>per<br>per<br>per<br>per<br>per<br>per<br>per                                                                                                    | eages sages sages sages sages sages sages sages sages sages sages sages at term may be sages at the Report state Report state sages sages states sages sages states sages sage | eport Name<br>rithesis Report<br>anslation Report<br>ap Report<br>ace and Route Rep<br>atic Timing Report<br>gen Report                                                                                                    | und Status<br>Status<br>ew Source Wizard - Selec                                                                                                    | Generate                                       | Detailed F                                   | Reports                                                                                         |          |                                 |
| Detailed Reports       Report Name     Status     Generated     Errors     Warnings     Info       Synthesis Report     Image: Anchitecture Wizard - Select Source Type     Image: Anchitecture Wizard - Select Source Type     Image: Anchitecture Wizard - Select Source Type     Image: Anchitecture Wizard - Select Source Type       Map Report     Image: Anchitecture Wizard - Select Source Type     Image: Anchitecture Wizard - Select Source Type     Image: Anchitecture Wizard - Select Source Type       Map Report     Image: State Timing Report     Image: Anchitecture Wizard - Select Source Type     Image: Anchitecture Wizard - Select Source Type       Map Report     Image: State Timing Report     Image: State Timing Report     Image: State Type       State Timing Report     Image: State Type     Image: State Type     Image: Type       State Type     Image: State Source Type     Image: Type     Image: Type       State Type     Image: Type     Image: Type     Image: Type       Isource     Image: Type     Image: Type     Image: Type       Isource     Image: Type     Image: Type     Image: Type       Isource     Image: Type     Image: Type     Image: Type       Isource     Image: Type     Image: Type     Image: Type       Isource     Image: Type     Image: Type     Imad                                                                                                    | sages Beg<br>Syn<br>Trar<br>Mag<br>Piac<br>Stat<br>Bitg                                                                                                    | epott Name<br>whesis Report<br>anslation Report<br>ap Report<br>ace and Route Rep<br>atic Timing Report<br>gen Report                                                                                                    | Status<br>ew Source Wizard - Selec                                                                                                    | Generate                                       | Detailed F                                   | Reports                                                                                         |          |                                 |
| Beport Name     Status     Generated     Warnings     Infos       Synthesis Report     Investigend     Infos     Infos       Transition Report     Investigend     Infos       Piece and Route Report     Infos     Infos       Static Timing Report     Infos     Infos       Bigen Report     Infos     Infos       Verify Report     Infos     Infos       Verify Report     Infos     Infos       Verify Report     Infos     Infos       State Diagram     Infos     Infos       Verify Report     Infos     Infos       Verify Report     Infos     Infos       Verify Report     Infos     Infos       Verify Report     Infos     Infos       Verify Report     Infos     Infos       Verify Report     Infos     Infos       Verify Report     Infos     Infos       Verify Report     Infos     Infos       Verify Report     Infos     Infos       Verify Report     Infos     Infos       Verify Report     Infos     Infos       Verify Report     Infos     Infos       Verify Report     Infos     Infos       Verify Report     Infos     Infos       Verify Repor                                                                                                    | ges Reg<br>Syn<br>Tra<br>Map<br>Plac<br>Stat<br>Bitg                                                                                                    | eport Name<br>nthesis Report<br>anslation Report<br>ap Report<br>sce and Route Rep<br>atic Timing Report<br>gen Report                                                                                                    | Status<br>ew Source Wizard - Selec                                                                                                    | Generate                                       | d I                                          | -                                                                                               |          |                                 |
| se source Wizard - Select Source Type                                                                                                    | ss Syn<br>Mag<br>Plac<br>Stat<br>t                                                                                                    | nthesis Report                                                                                                    | w Source Wizard - Selec                                                                                                    |                                                |                                              | Errors                                                                                          | Warnings | Infos                           |
| Translation Report       Image New Source Wizard - Select Source Type         Map Report       BMM File         Static Timing Report       Image New Source Wizard - Select Source Type         Bigen Report       Image New Source Wizard - Select Source Type         Image Neport       Image Neport         Image Neport       Image Neport         Image Neport       Image Ne                                                                                                    | Trar<br>Map<br>Plac<br>Stat<br>Bitg                                                                                                    | anslation Report<br>ap Report<br>acce and Route Rep<br>atic Timing Report                                                                                                    | w Source Wizard - Selec                                                                                                    |                                                |                                              |                                                                                                 |          |                                 |
| Map Report Place and Route Rep Static Timing Report Bigen Report Bigen Report Static Timing Report Bigen Report Static Subject Place Solution Constraints File Static Solution Constraints File Static Solution Constraints File State Document Used Document Used Document                                                                                                    | ort Map                                                                                                    | ap Report<br>ace and Route Rep<br>atic Timing Report                                                                                                    | PMM File                                                                                                    | t Source Type                                  |                                              |                                                                                                 |          |                                 |
| Place and Route Rep<br>Static Timing Report<br>Bigen Report<br>point<br>In plementation Constraints File<br>State Diagram<br>In plementation Constraints File<br>State Diagram<br>In plementation Constraints File<br>In plementation Constraints File<br>State Diagram<br>In plementation Constraints File<br>In plementation Constraints File<br>In plemen                                                                                                    | port Plac                                                                                                    | ace and Route Rep<br>atic Timing Report                                                                                                    | PMM File                                                                                                    | er source Type                                 |                                              |                                                                                                 |          |                                 |
| State Timing Report Bigen Report Bigen Report Bigen Report Bigen Report Bigen Report Bigen Report Bigen Report Bigen Report File name: File name: File nam                                                                                                    | ort Bitg                                                                                                    | atic Timing Report                                                                                                    | Dimini Tile                                                                                                    |                                                |                                              |                                                                                                 |          |                                 |
| t Bigen Report Godernatic File File ame:<br>State Dagam File name:<br>State Dagam File name:<br>User Document<br>WHDL Module Location:<br>WHDL Locay VHDL Locator:<br>WHDL Locator:<br>WH | t Bilg                                                                                                    | igen Report                                                                                                    | IP (Coregen & Architecture Wiza<br>MEM File                                                                                                    | ardj                                           |                                              |                                                                                                 |          |                                 |
| Implementation Constraints File       File name:         Test Banch WaveForm       Implementation Constraints File         User Document       Implementation Constraints File         Verilog Module       Location:         Verilog Module       Location:         Verilog Test Fikure       H:YPFGAVdimv91NVeznev_proba         VHDL Lobrage       VHDL Lobrage         VHDL Test Bench       VAble         More Info       < Back                                                                                                    |                                                                                                    | the second second second second second second second second second second second second second second second se                                                                                                    | Schematic                                                                                                    |                                                |                                              |                                                                                                 |          |                                 |
| Summay Summay More Info More Info Mo                                                                                                    |                                                                                                    |                                                                                                    | Implementation Constraints File                                                                                                    |                                                |                                              |                                                                                                 |          |                                 |
| Summary ages ta                                                                                                    |                                                                                                    | 8                                                                                                    | State Diagram<br>Test Rench WaveForm                                                                                                    |                                                | File name:                                   |                                                                                                 |          |                                 |
| Location:<br>Whole Info Module Location:<br>WHOL Module H-VFPGAV&InvS1NVeznev_probe<br>VHDL Datage<br>VHDL Test Bench<br>More Info Add to project<br>More Info Cancel                                                                                                    |                                                                                                    |                                                                                                    | User Document                                                                                                    |                                                |                                              |                                                                                                 |          |                                 |
| Add to project  More Info  Key Cancel  More Info  Key Cancel  Key Cancel  Key Cancel  Key Cancel  Key Cancel  Key Cancel                                                                                                    |                                                                                                    |                                                                                                    | Verilog Module                                                                                                    |                                                | Location:                                    |                                                                                                 |          |                                 |
| Summary<br>ages<br>as<br>Add to project<br>More Info                                                                                                    |                                                                                                    |                                                                                                    | Venilog Test Fixture                                                                                                    |                                                | H:\FPGA\Xiinx91i\Vez                         | mey proba                                                                                       |          |                                 |
| ummary<br>ges<br>s<br>More Info<br>More Info<br>S<br>S<br>S<br>S<br>S<br>S<br>S<br>S<br>S<br>S<br>S<br>S<br>S<br>S<br>S<br>S<br>S<br>S<br>S                                                                                                    |                                                                                                    |                                                                                                    | VHDL Librarv                                                                                                    |                                                |                                              |                                                                                                 |          |                                 |
| Add to project       More Info     < Back                                                                                                    | ary                                                                                                    | - E - E - E - E - E - E - E - E - E - E                                                                                                    | VHDL Package                                                                                                    |                                                |                                              |                                                                                                 |          |                                 |
| des<br>\$ Add to project More Info Cancel                                                                                                    |                                                                                                    |                                                                                                    | VHDL Test Bench                                                                                                    |                                                |                                              |                                                                                                 |          |                                 |
| Add to project      More Info     < Back. Next > Cancel                                                                                                    | jes                                                                                                    |                                                                                                    |                                                                                                    |                                                |                                              |                                                                                                 |          |                                 |
| More Info < Back Next > Cancel                                                                                                    | \$                                                                                                    |                                                                                                    |                                                                                                    |                                                | Add to project                               |                                                                                                 |          |                                 |
| More Info Cancel Cancel                                                                                                    |                                                                                                    |                                                                                                    |                                                                                                    |                                                |                                              |                                                                                                 |          |                                 |
|                                                                                                    |                                                                                                    | Ma                                                                                                    | ore Info                                                                                                    |                                                | < Back                                       | Next> Cancel                                                                                    |          |                                 |
|                                                                                                    |                                                                                                    |                                                                                                    |                                                                                                    |                                                |                                              |                                                                                                 |          |                                 |
|                                                                                                    |                                                                                                    |                                                                                                    |                                                                                                    |                                                |                                              |                                                                                                 |          |                                 |
|                                                                                                    |                                                                                                    |                                                                                                    |                                                                                                    |                                                |                                              |                                                                                                 |          |                                 |
|                                                                                                    |                                                                                                    |                                                                                                    |                                                                                                    |                                                |                                              |                                                                                                 |          |                                 |
|                                                                                                    |                                                                                                    |                                                                                                    |                                                                                                    |                                                |                                              |                                                                                                 |          |                                 |
|                                                                                                    |                                                                                                    |                                                                                                    |                                                                                                    |                                                |                                              |                                                                                                 |          |                                 |
|                                                                                                    |                                                                                                    |                                                                                                    |                                                                                                    |                                                |                                              |                                                                                                 |          |                                 |
|                                                                                                    |                                                                                                    |                                                                                                    |                                                                                                    |                                                |                                              |                                                                                                 |          |                                 |
|                                                                                                    |                                                                                                    |                                                                                                    |                                                                                                    |                                                |                                              |                                                                                                 |          |                                 |
|                                                                                                    | ching Design                                                                                                    | n Summary".                                                                                                    |                                                                                                    |                                                |                                              |                                                                                                 |          |                                 |
| sching Design Summary".                                                                                                    | _                                                                                                    |                                                                                                    |                                                                                                    |                                                |                                              |                                                                                                 |          |                                 |
| ing Design Summary".                                                                                                    |                                                                                                    | 1                                                                                                    |                                                                                                    |                                                |                                              |                                                                                                 |          |                                 |
| ing Design Summery".                                                                                                    |                                                                                                    |                                                                                                    |                                                                                                    |                                                |                                              |                                                                                                 |          |                                 |
| hing Design Summary".                                                                                                    | 🔥 Warnings                                                                                                    | Tcl Shell 🛛 🕅 Fi                                                                                                    | ind in Files                                                                                                    |                                                |                                              |                                                                                                 |          |                                 |

6. ábra

Új forrás létrehozása

A *View* menüpontban **állítsuk aktívra** a források (*Sources*), és a folyamatok (*Processes*) ablakát! Ennek hatására ezek megjelennek baloldalon.<sup>2</sup>

<sup>&</sup>lt;sup>1</sup> Mivel később ez lesz a legfelső szintű modul, célszerű a nevében szerepeltetni a "top" megjelölést, pl. "top\_pelda" (szerkesztői megjegyzés)

<sup>&</sup>lt;sup>2</sup> Az előzetes megjelenítési beállításoktól függően, nem biztos, hogy szükség van az ablakok aktiválására, illetve nem biztos, hogy a fent említett helyen jelennek meg. (szerkesztői megjegyzés)

Váltsunk kattintással a forrásunk (itt: proba.sch) fülére:

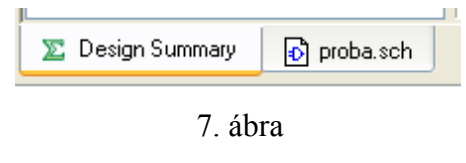

Váltás a forrásra

Kezdjünk hozzá a programozáshoz! Első programunk a következő funkciókat fogja megvalósítani:

- Bekapcsolja az egymás után a hétszegmenses kijelzők egyes szegmenseit
- Bekapcsolja egymás után a gyakorlópanelen lévő LED-eket
- Mindezt egy kapcsolóval leállíthatjuk menet közben, ilyenkor őrzi az előző állapotokat

Ehhez szükségünk van egy **órajel leosztó áramkörre**, amely az egyes szegmensek ill. LEDek bekapcsolásának időközét állítja be (a láthatóság érdekében). Amennyiben csak szimulációt kívánunk végezni, eltekinthetünk az órajel-osztó áramkör megépítésétől.

Az órajel leosztó áramkört kapcsolási rajz alapú szerkesztővel definiáljuk:

- Hozzunk létre egy új forrást: Project→New Source... (típusa: schematic, neve (példánkban: "idozito.sch"))<sup>3</sup>!
- Amennyiben nem történt meg automatikusan, adjuk hozzá ezt a forrást a projektünkhöz Project→Add Source! A további lépések során ügyeljünk arra, hogy a most létrehozott forrás füle legyen aktív!
- Válasszuk ki a szükséges alkatrészeket a baloldalon található Sources ablak Symbols fülének segítségével.

Az alkatrészek megkeresése történhet kategóriák alapján, de használhatjuk a

<sup>&</sup>lt;sup>3</sup> Javasoljuk, hogy a könnyű tájékozódás miatt az elnevezésben szerepeljen a "oszto" v. "osztó" szó. Ügyeljünk, hogy ne a mostani, hanem az előzőekben létrehozott modul maradjon a TOP modul. Beállítás: jobb kattintás a forrás felett, majd *Set As Top Module (szerkesztői megjegyzés)* 

névkeresőt is (*Symbol Name Filter*). Az alkatrészek forgatását az Orientation mezőben állíthatjuk be. (A panel órajele 50MHz - két 16 bites osztóval megvalósíthatjuk mind a pergésmentesítéshez, mind az időzítéshez szükséges belső órajelet. (A teljes osztási lehetőség kihasználásával a legalsó bit

 $f = \frac{50MHz}{2^{32}} = 11,6mHz$  frekvenciával billeg.)

| Sources                |                     | ×         |
|------------------------|---------------------|-----------|
| Categories             |                     |           |
| <all symbols=""></all> |                     |           |
| Arithmetic             |                     |           |
| Buffer                 |                     |           |
| Carry_Logic            |                     |           |
| Comparator             |                     | ~         |
| Counter                |                     |           |
| Symbols                |                     |           |
| acc16                  |                     |           |
| acc4                   |                     |           |
| acco<br>add16          |                     |           |
| add10<br>add4          |                     |           |
| 10                     |                     | <u>~</u>  |
| Symbol Name Filter     |                     |           |
|                        |                     |           |
|                        |                     |           |
| Urientation            |                     |           |
| Hotate U               |                     | ×         |
|                        | Symbol Info         |           |
|                        |                     |           |
| 📭 Sources 👩 Sn         | apshots 👔 Libraries | 🔛 Symbols |
|                        |                     |           |

8. ábra Az alkatrészek kiválasztása

4. Kezdjük el szerkeszteni a következő hálózatot (alkatrész elhelyezés, huzalozás)!

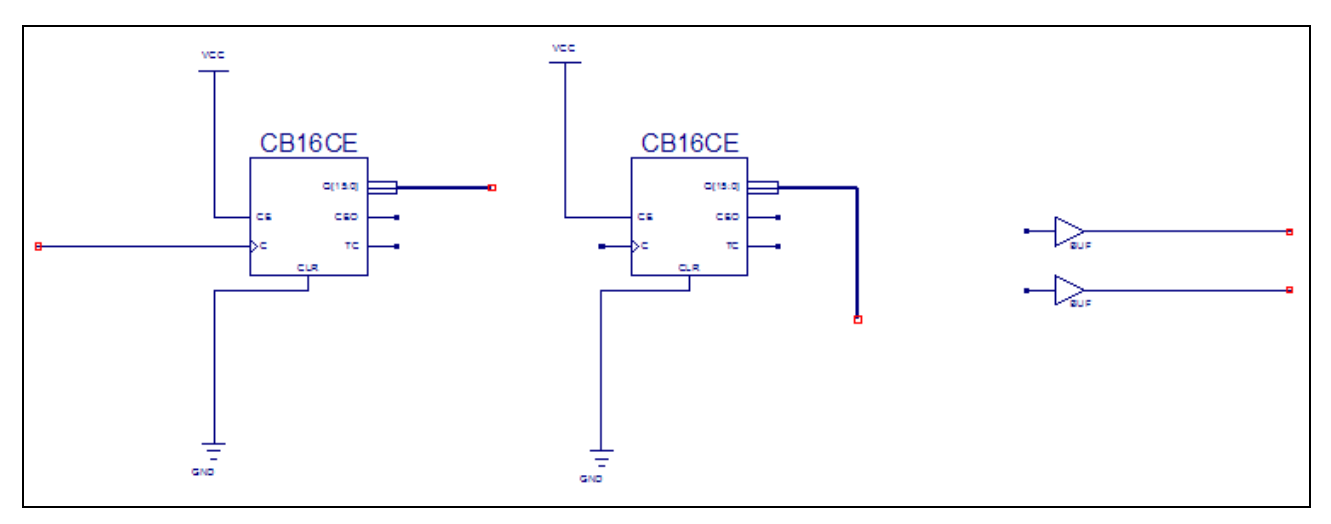

9. ábra

Az alkatrészek elhelyezése a szerkesztő felületen

#### Alkatrészek:

- CB16CE: Engedélyezhető 16 bites számláló (2db, frekvenciaosztáshoz)
- BUF: Nem invertáló puffer
- VCC: Pozitív tápfeszültség (magas szint (H))
- GND: Földpont (alacsony szint (L))

A hozzávezetéseket, illetve az **alkatrész összeköttetéseket** az *Add Wire* ikon () segítségével készíthetjük el. Jól látható, hogy a számláló kimenetéhez csatlakoztatott vezeték vastagabb a többinél, ez jelzi annak **busz** jellegét.

5. Végezzük el a hálózat teljes bekötését (be- és kimenetek (I/O Marker) hozzáadása, csatlakozás a buszra)!

Tegyünk az első számláló kimenetére egy, a második számláló kimenetére két buszleágazást (*Add Bus Tap*)<sup>4</sup>! Helyezzük el az I/O Markereket!

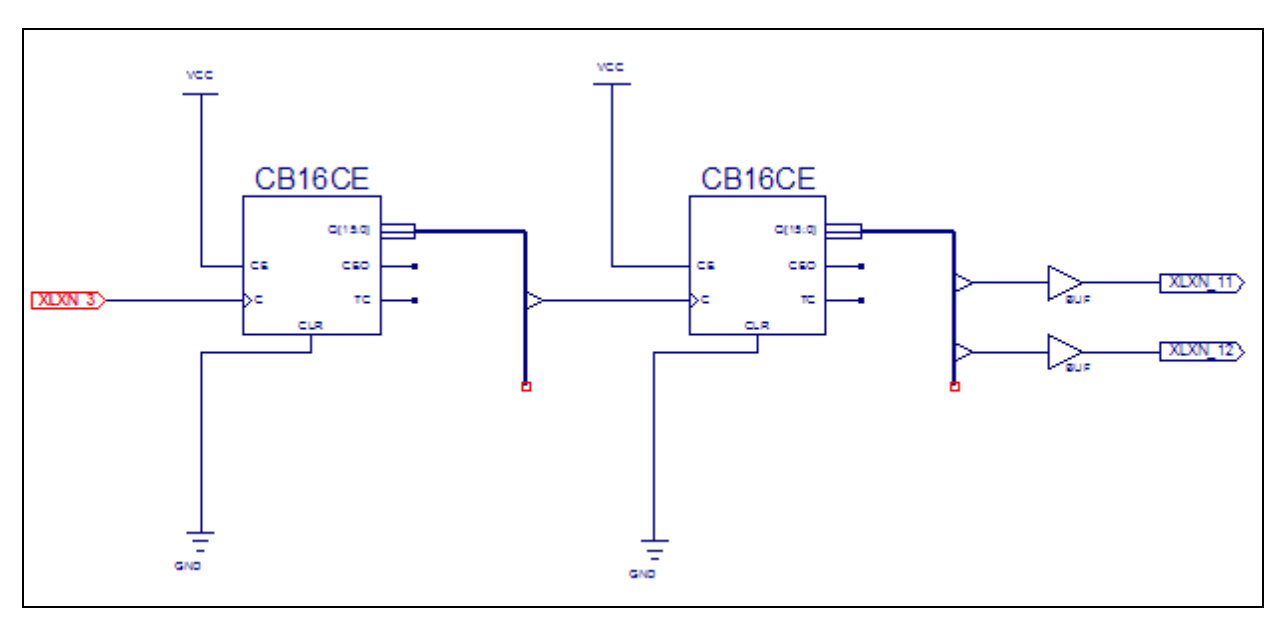

10. ábra

Buszcsatlakozók és I/O markerek elhelyezése

### A felhasznált parancsok illetve parancsikonok:

• Select ( ): Kiválasztás/mozgatás.

<sup>&</sup>lt;sup>4</sup> Az *Options* ablakban beállítható, hogy huzalozáskor a buszra való bekötés automatikusan helyezzen el egy buszcsatlakozót (Tap) is. (szerkesztői megjegyzés)

- Add Wire (]]: Vezeték hozzáadása.
- Add Net Name ( b): Vezetékezés elnevezése.
- Rename Selected Bus (📲): A kijelölt busz átnevezése.
- Add Bus Tap (>): Buszos vonalra csatlakozás hozzáadása.
- Add I/O Marker ( 🚬 ): Be-, kimeneti pontok hozzáadása.
- Add Symbol ( 🚉 -): Szimbólum (alkatrész, könyvtári, vagy saját) hozzáadása.

(Bármely művelethez a bal alsó ablakban (*Process/Options*) találunk beállítási lehetőségeket, illetve műveleteket.)

- 6. Nevezzük el a különböző busz-elnevezéseket és az I/O markereket!
  - Vezeték, busz elnevezése: Add Net Name (a bal alsó ablakban az Options fülnél a Name sorba írjuk a nevet, majd kattintsunk az elnevezni kívánt vezetékre. Az esztétikus kivitelezésre törekedve ügyeljünk, hogy a vezeték elég hosszú legyen a felirat elhelyezéséhez!).<sup>5</sup>
  - I/O marker elnevezése: dupla kattintás az I/O markeren, a felugró ablakban *Name* mező átírása.

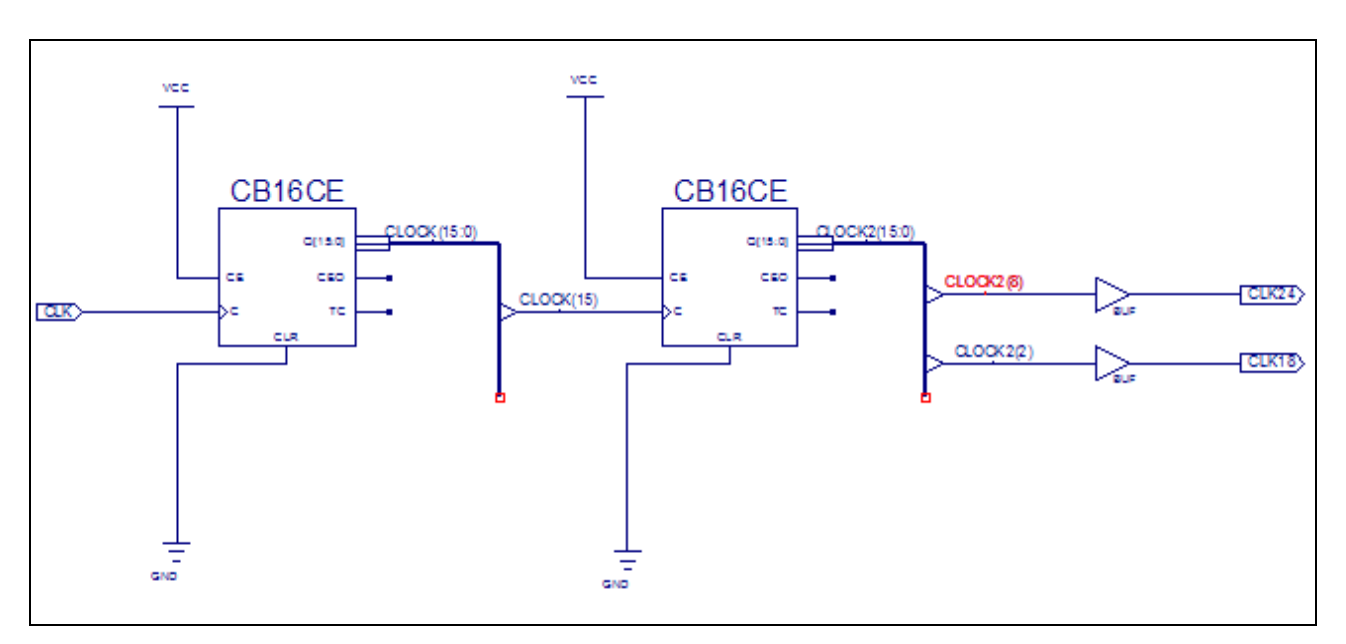

11. ábra Az I/O markerek, vezetékek, buszok elnevezése

A buszok, illetve leágazásaik elnevezése utal arra, hogy adott buszon belül melyik

<sup>&</sup>lt;sup>5</sup> Az Options ablakban beállítható automatikus sorszámozás, amely hasznos, ha több, egy buszhoz tartozó, egymás után következő címkét kell elhelyeznünk. (szerkesztői megjegyzés)

vonalra (bitre) csatlakozunk (Pl. a fenti ábrán CLOCK(15:0) egy 16 bites busz, amelynek legfelső helyértékű bitjére csatlakozunk (CLOCK(15)). A markerek elnevezése tetszőleges<sup>6</sup> (a fenti ábrán: CLK: clock-órajel, CLK24: az órajel frekvenciájának 24-ed része, CLK18: az órajel frekvenciának 18-ad része). A CLOCK18 jelét a későbbiekben használhatja a kapcsolók, vagy nyomógombok pergésmentesítésére.

 A fejlesztőkörnyezet lehetőséget nyújt saját alkatrész definiálására az átláthatóság megkönnyítése érdekében – használjuk ki ezt a lehetőséget! A *Tools* menüben válasszuk ki a *Symbol Wizardot*!

| 🔤 Symbol Wizard - S                   | ource Page |        |        |        |
|---------------------------------------|------------|--------|--------|--------|
| -Pin Name Source                      |            |        |        |        |
| Specify Manually                      |            |        |        |        |
| <ul> <li>Using Schematic</li> </ul>   | PROBA      |        |        | ~      |
| 🔿 Using Symbol                        |            |        |        | ~      |
| Import Symbol                         | Attributes |        |        |        |
|                                       |            |        |        |        |
| Shape                                 |            |        |        |        |
| Do not Use Befere                     | nce Symbol |        |        |        |
| Bectangle                             |            |        |        |        |
| O Square                              |            |        |        |        |
|                                       |            |        |        |        |
| Use Reference Syl                     | nbol       |        |        |        |
|                                       |            |        | (      | Browse |
| · · · · · · · · · · · · · · · · · · · |            |        |        |        |
|                                       |            |        |        |        |
|                                       |            |        |        |        |
|                                       |            |        |        |        |
|                                       |            | < Back | Next > | Cancel |

12. ábra Saját alkatrész definiálása

Fontos, hogy a *Using Schematic*, illetve a *Rectangle* opció legyen bejelölve. A felhasznált kapcsolási rajz (vagy egyéb modul) nevének helyes beállítására ügyeljünk! (Azt a modult kell beállítani, amelyikből szimbólumot szeretnénk készíteni!)

<sup>&</sup>lt;sup>6</sup> A markerek elnevezésével célszerű utalni a jelek funkciójára. (szerkesztői megjegyzés)

A *Next*-re kattintva jelentkező következő ablakban **az alkatrész be és kimenetei** vannak megjelenítve, ezen nem szükséges változtatnunk. Megadhatjuk azt, hogy a szimbólum jobb, vagy baloldalán legyen-e az adott kivezetés (*Side*), illetve a megjelenítés sorrendjét is beállíthatjuk (*Order*).

Ismét továbblépve (*Next*) az alkatrészünk **geometriai tulajdonságait** módosíthatjuk (átméretezhetjük). Az utolsó ablakban megtekinthetjük alkatrészünk **előnézetét**.

| 🔤 Symt                                                      | ool Wizard                                                          | - Pin Page                                                                   |                      |                                                                                     | 🖾 Symbol Wizard - (                                                                                                 | Option Page                                                                                                    |                                                                                         |
|-------------------------------------------------------------|---------------------------------------------------------------------|------------------------------------------------------------------------------|----------------------|-------------------------------------------------------------------------------------|----------------------------------------------------------------------------------------------------|----------------------------------------------------------------------------------------------------|-----------------------------------------------------------------------------------------|
| Symbol I<br>IDOZITI<br>Pin<br>Name<br>CLK<br>CLK24<br>CLK18 | Vame<br>Polarity<br>Input<br>Output<br>Output                       | Side<br>Left<br>Right<br>Right                                               | Order<br>1<br>1<br>2 | Add Pin<br>Remove Pin/Spacer<br>Insert Spacer<br>Move Spacer Up<br>Move Spacer Down | Symbol Name Font Size<br>Pin Name Font Size<br>Pin Length<br>Pin Space<br>Pin Edge<br>Symbol Width<br>Symbol Origin | 56         1           24         1           64         1           32         1           256         1           Left Bottom         1 | symbol name font size<br>FD<br>ui<br>ui<br>ui<br>ui<br>ui<br>ui<br>ui<br>ui<br>ui<br>ui |
| Keyboar<br>-Use arro<br>-Use Sp.<br>-Use Tal                | d Usage Tips:<br>www.eys to go<br>ace to active o<br>b to change fo | to previous/next cell in<br>dotring a cell inside grid<br>cus among controls | side grid            | xt > Cancel                                                                         |                                                                                                    | - K Back                                                                                                    | Symbol origin       Image: Next >     Cancel                                            |

13. ábra

14. ábra

Saját alkatrész kivezetéseinek beállításai

Saját alkatrész méreteinek beállítása

### 8. Váltsunk a legfelső szintű modulunk fülére (itt: proba.sch)!

Amennyiben mindent jól csináltunk, saját definiálású alkatrészünknek látszania kell a szimbólumok között:

| Sources                                                                                                    | ×        |
|----------------------------------------------------------------------------------------------------|----------|
| Categories<br><-All Symbols><br><h: end<br="" fpga="" xilinx91i="">Arithmetic<br/>Buffer<br/>Carry_Logic</h:> | DEMO>    |
| Comparator<br>Symbols                                                                                         | <u> </u> |
| 1002110                                                                                                    |          |
|                                                                                                    |          |
|                                                                                                    |          |

15. ábra

Saját alkatrész kiválasztása

9. A legfelső szintű modulban készítsük el a következő áramkört!<sup>7</sup>

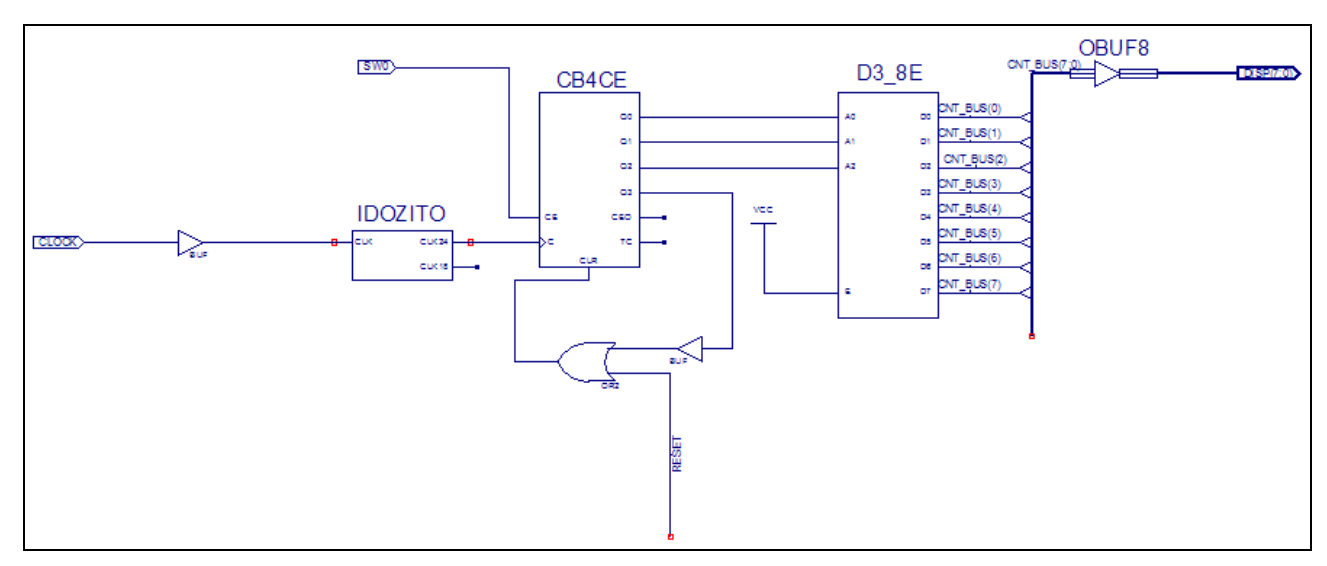

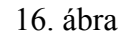

A végleges áramkör a szegmensek tesztelésére<sup>8</sup>

<sup>&</sup>lt;sup>7</sup> Ügyeljünk arra, hogy azt a modult, amelyben a saját alkatrészt definiáltuk, ne írjuk felül, vagy ne töröljük! Ebben az esetben – bár a rajz alapján létrehozott alkatrész lehelyezhető, de – a fordítás során hibajelzést kapunk, hiszen nem tudja a fordító "visszafejteni" a szimbólumot. (szerkesztői megjegyzés)

<sup>&</sup>lt;sup>8</sup> A CLOCK és SW0 bemenetekre IBUF, a DISP(7:0) kimenetekre pedig OBUF (8 bites OBUF8) elemeket kell elhelyezni, ez a szabályos megoldás. Ettől függetlenül működhet így is az elrendezés (az automatikus bufferelhelyezés miatt), de a be- és kimenetek nincsenek optimálisan bufferelve. Az IBUF és OBUF elemekkel számos beállítás mellett pl. a logikai családhoz, illetve a logikai szintekhez való illesztés valósítható meg. Számos célra állnak rendelkezésre buffer elemek, ezekről többek között a súgóból tájékozódhatunk. A RESET címke egy megfelelő bufferen keresztül a RESET bemenethez csatlakoztatható. (szerkesztői megjegyzés)

#### A felhasznált elemek:

- I/O markerek
  - CLOCK (órajel)
  - DISP(7:0) (7 szegmens)
  - SW0 (kapcsoló)
- IDOZITO (saját alkatrész)
- BUF; OBUF8 (bufferek)
- CB4CE (számláló)
- D3\_8E (dekóder)
- OR2 (kétbemenetű VAGY kapu)
- VCC (pozitív tápfeszültség, H szint)
- Adjunk a projektünkhöz egy Implementation Constraints fájlt (*Project→New* Source), amelyben a lábkiosztást fogjuk definiálni!<sup>9</sup>

Kétféle módon tudjuk a lábakat az egyes I/O markerekhez rendelni: karakteres, illetve grafikus módon.

### Lábkiosztás grafikusan:

- Tegyük aktívvá az Imlementation Constraits fájlunkat!
- Kattintsunk duplán a Create Area Constraints pontra!<sup>10</sup>

A grafikus felület megjelenése előtt a fordító elvégzi a felépített áramkör **szintaktikai ellenőrzését**, ezek után a következő ablak nyílik meg:

<sup>&</sup>lt;sup>9</sup> Ügyeljünk, hogy a fájl létrehozásakor a legfelső szintű modulhoz rendeljük azt. (szerkesztői megjegyzés)

<sup>&</sup>lt;sup>10</sup> A Create Area Constraints pont helyett az Assign Package Pins menüpont választása helyesebb, mert míg az előbbi a belső elrendezés kialakítását is befolyásolja, utóbbi a lábkiosztás meghatározására való. (A két felhasználói felület azonos.) (szerkesztői megjegyzés)

| Xilinx PACE - H:\FPGA\Xilinx91i\ENDEMO\PINS.ucf |                                                    |            |
|-------------------------------------------------|----------------------------------------------------|------------|
| File Edit View IOBs Areas Tools Window Help     |                                                    |            |
| 🛛 🗅 🖨 🖨 🗠 🗰 🦊 🧏 🛄 🔂 🔛 🕱                         | ☞ 🎥 🔏 🗖 🖉 🖉 📟 🗆 💥 🔍 🍳 💥 🔍 📴 🔲 🗖 🗖 🗖 🗖              |            |
| 🖹 Design Browser                                | Package Pins for xc3s200-5-ft256                   |            |
|                                                 | Top View<br>1 2 3 4 5 6 7 8 9 10 11 12 13 14 15 16 | 1          |
|                                                 |                                                    | A          |
| DISP(2)                                         |                                                    | В          |
| DISP<0>                                         |                                                    | С          |
|                                                 |                                                    | D          |
| 🖆 Design Object List - I/O Pins 📃 🗖 🗙           |                                                    | E          |
| I/O Name I/O Direction Loc Bank I/O Std.        |                                                    | F          |
| DISP<0> Output                                  |                                                    | G          |
|                                                 |                                                    | н          |
| DISP<3> Output                                  |                                                    | J          |
| DISP<4> Output<br>DISP<5> Output                |                                                    | К          |
| DISP<6> Output                                  |                                                    | L          |
| SVV0 Input                                      |                                                    | м          |
|                                                 |                                                    | N          |
| # Group I/O Direction Loc I/O Std.              |                                                    | P          |
|                                                 |                                                    | R          |
|                                                 |                                                    | т          |
|                                                 |                                                    |            |
|                                                 |                                                    |            |
|                                                 |                                                    |            |
|                                                 | h Berley Ban & Baltintur Man &                     | <b>_</b> _ |
|                                                 |                                                    |            |

17. ábra Lábkiosztás grafikus felületen

A különböző **jelölések értelmezéséhez** bekapcsolhatjuk a *View* $\rightarrow$ *Toolbars* $\rightarrow$ *Legend* menüpontot. Ezt a funkciót a *CTRL*+*L* billentyűkombinációval is aktiválhatjuk.

A Design Browser ablakból **"húzd és vidd" módszerrel** vigyük át a jobb oldalon található ablak megfelelő helyére minden I/O markert! Miután az összes markert elhelyeztük, **mentsük el** a fájlt, majd **zárjuk be**!

A lábkiosztásra lehetőséget nyújt egy **szövegszerkesztő** is, melyet az *Edit Constraints*-re kettőt kattintva hívhatunk elő.

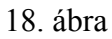

Lábkiosztás szöveges módszerrel

```
#PACE: Start of Constraints generated by PACE
 1
 2
 3 #PACE: Start of PACE I/O Pin Assignments
 4 NET "CLOCK" LOC = "T9" ;
 5 NET "DISP<0>" LOC = "E14"
6 NET "DISP<1>" LOC = "G13"
                                           ;
                                           ;
 7 NET "DISP<2>" LOC = "N15"
8 NET "DISP<3>" LOC = "P15"
9 NET "DISP<4>" LOC = "R16"
10 NET "DISP<5>" LOC = "F13"

        11
        NET "DISP<6>"
        LOC
        = "N16"

        12
        NET "DISP<7>"
        LOC
        = "P16"

                                           ;
                                           ;
13 NET "SWO" LOC = "F12" ;
14
     #PACE: Start of PACE Area Constraints
15
16
     #PACE: Start of PACE Prohibit Constraints
17
18
19
     #PACE: End of Constraints generated by PACE
20
```

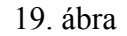

A lábkiosztás szöveges formája

A #-tel kezdődő sorokat a fordító **nem veszi figyelembe**, így lehetőségünk van univerzális lábkiosztást írni, melyben csak az adott programban használt perifériákat használjuk, a többit #-tel megjelöljük.

11. Hozzuk létre a konfigurációs bitmintát! Kattintsunk jobb egérgombbal a *Generate Programming File*-ra, majd a *Properties*-re:

| Process Properties                       |                                 | X                                       |  |  |
|------------------------------------------|---------------------------------|-----------------------------------------|--|--|
| Category                                 |                                 |                                         |  |  |
| General Options<br>Configuration Options | Readback Options                |                                         |  |  |
| Readback Options                         |                                 |                                         |  |  |
|                                          | Property Name                   | Value                                   |  |  |
|                                          | Security                        | Enable Readback and Reconfiguration 🛛 💌 |  |  |
|                                          | Create ReadBack Data Files      |                                         |  |  |
|                                          | Allow SelectMAP Pins to Persist |                                         |  |  |
|                                          | Create Logic Allocation File    |                                         |  |  |
|                                          | Create Mask File                |                                         |  |  |
|                                          |                                 |                                         |  |  |
|                                          | Property                        | display level: Standard 💌 Default       |  |  |
|                                          | ОК                              | Cancel Apply Help                       |  |  |

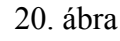

A programozó fájl elkészítésének beállításai

A *ReadBack Optionsban* jelöljük be a *Create Readback Data Files*, valamint a *Create Mask File* opciót, majd nyomjuk meg az OK gombot! (Amennyiben ezt a lépést kihagyjuk, nem fog működni a *Verify* funkció)!

Kattintsunk duplán a Generate Programming File-ra, majd azon belül a Configure Device (iMPACT)-re!

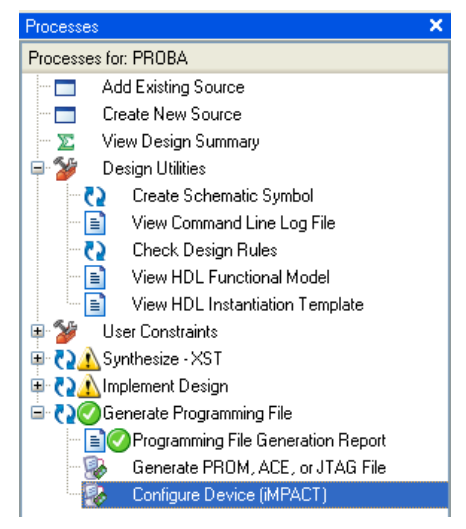

21. ábra Az iMPACT elindítása

A Configure devices using Boundary-Scan (JTAG) (Eszközök konfigurálása

peremfigyelés segítségével) legyen kijelölve, majd kattintsunk a befejezésre (*Finish*)!

| 🔤 iMPACT - Welcome to iMPACT                                        |  |  |  |  |
|---------------------------------------------------------------------|--|--|--|--|
| Please select an action from the list below                         |  |  |  |  |
| <ul> <li>Configure devices using Boundary-Scan (JTAG)</li> </ul>    |  |  |  |  |
| Automatically connect to a cable and identify Boundary-Scan chain 💌 |  |  |  |  |
| O Prepare a PROM File                                               |  |  |  |  |
| O Prepare a System ACE File                                         |  |  |  |  |
| O Prepare a Boundary-Scan File                                      |  |  |  |  |
| SVF 💟                                                               |  |  |  |  |
| O Configure devices                                                 |  |  |  |  |
| using Slave Serial mode                                             |  |  |  |  |
|                                                                     |  |  |  |  |
|                                                                     |  |  |  |  |
|                                                                     |  |  |  |  |
|                                                                     |  |  |  |  |
|                                                                     |  |  |  |  |
|                                                                     |  |  |  |  |
|                                                                     |  |  |  |  |
|                                                                     |  |  |  |  |
|                                                                     |  |  |  |  |
| < Back Finish Cancel                                                |  |  |  |  |

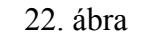

Csatlakoztatás a peremfigyelés módszerével

Ezután **automatikusan** megnyílik a **következő ablak.** (Ha mégsem, akkor jobb egérgombbal kattintsunk az IC-n, majd válasszuk az *Assign New Configuration File*-t!) **Válasszuk ki** a betöltendő fájlunkat (*.bit* kiterjesztéssel), majd nyissuk meg (*Open*)!

A következő ablakban egy, az FPGA-hoz tartozó külső konfiguráló **FLASH memóriához** (IC9, XCF02S) kell **rendelni az azt leíró gyári fájl**t (xcf02s.bsd).<sup>11</sup>

<sup>&</sup>lt;sup>11</sup> Bár példánkban nem a külső FLASH memóriába történik a konfigurációs bitminta betöltése, de a letöltés ellenőrzéséhez szükség van erre a lépésre, és a következő XCF02S-sel kapcsolatos lépésekre is. Másik (javasolt) megoldás a betöltési ablakban (ld. 23. ábra) a Bypass választása, ilyenkor a nem használt JTAG elem lényegében nem kerül a peremfigyeléses láncba. Így nem kell hozzá fájlt kiválasztani, törölni sem. (szerkesztői megjegyzés)

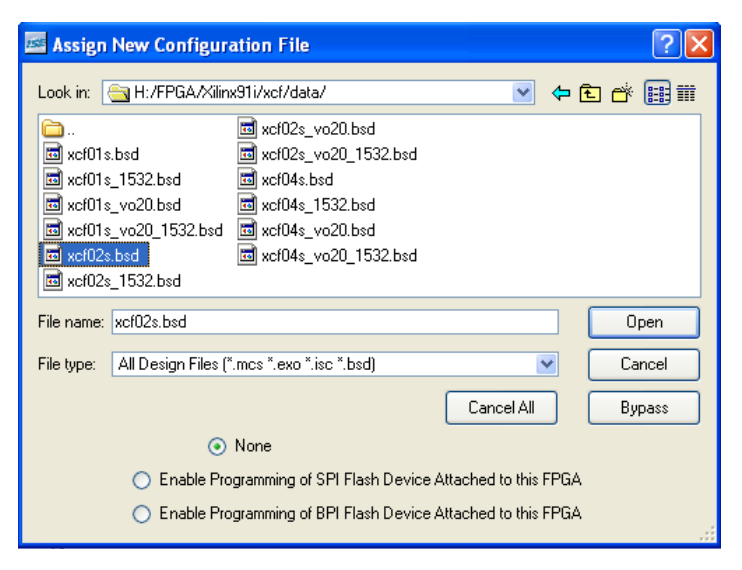

23. ábra

Az XCF02S memória gyári leíró fájljának kiválasztása

A jobb oldali "IC"-n jobb egérgombbal kattintva töröljük az XCF02S FLASH memóriát (*Erase*)!

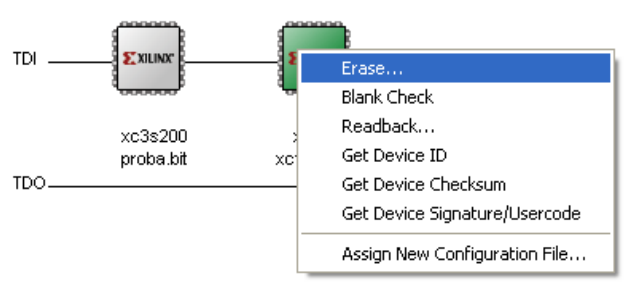

24. ábra

A konfigurációs FLASH memória törlése

A bal oldali "IC"-n kattintva **töltsük be** a létrehozott konfigurációs bitmintánkat az FPGA-ba (*Program*)! (Ha változtatunk valamelyik modulon, a bitminta generálást mindig meg kell ismételni!)

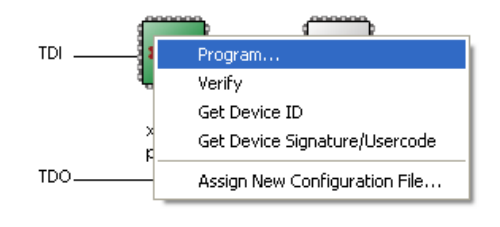

25. ábra Program letöltése az FPGA-ba

### 3. Feladatok a kapcsolási rajz alapú tervezéshez

- 1. Figyelje meg a működést, javítsa a hibát!
- 2. Alakítsa át az elrendezést úgy, hogy a BTN3 nyomógomb hatására a kapcsolás kerüljön alaphelyzetbe (a BTN3 nyomógombot pergésmentesítse)!
- 3. Alaphelyzetben minden kijelző be van kapcsolva. Bővítse a kapcsolást, hogy egyszerre mindig csak egy kijelző legyen bekapcsolva. A kiválasztást a BTN2 nyomógombbal lehessen megtenni!

Segítség a feladat megoldásához:

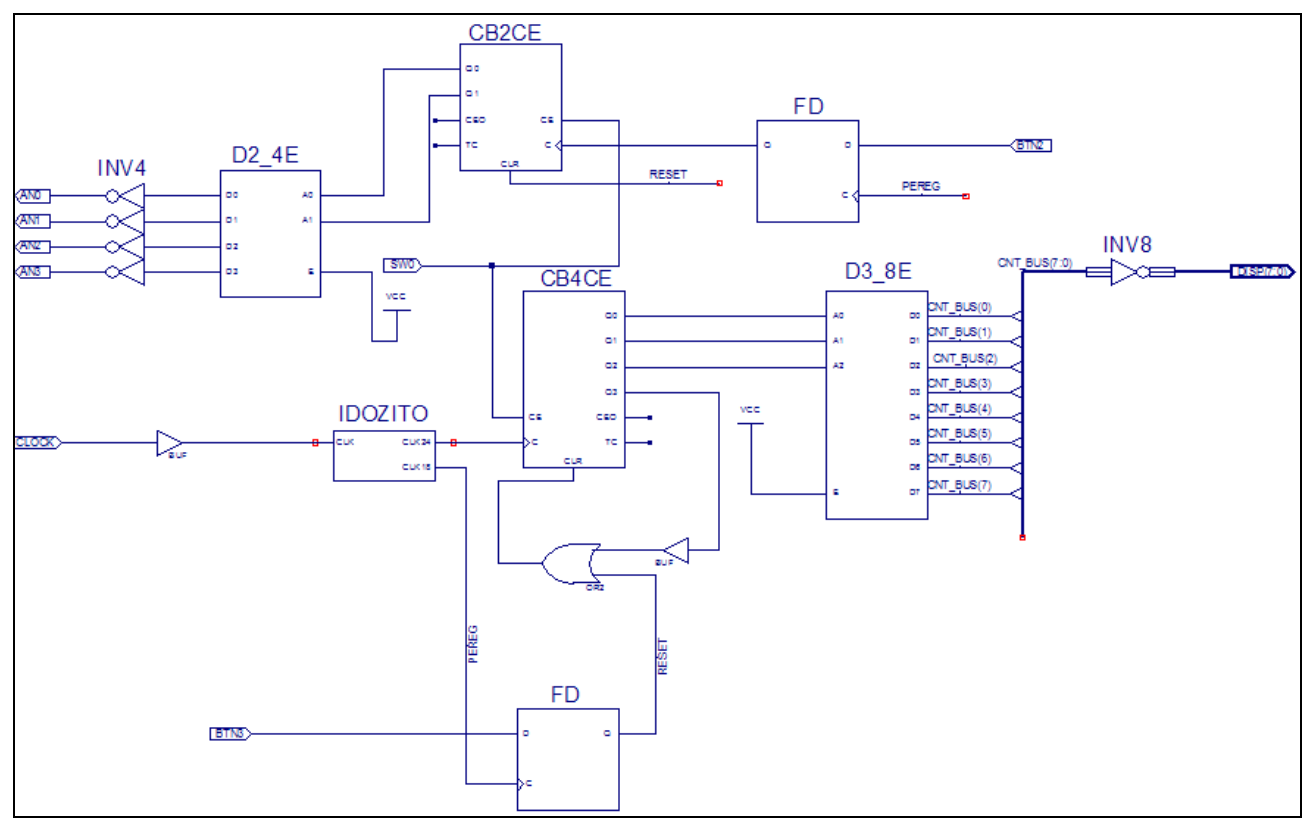

26. ábra

Az első feladat egy lehetséges megoldása<sup>12</sup>

<sup>&</sup>lt;sup>12</sup> A kimeneteken kimeneti bufferek (OBUF), a bemeneteken pedig bemeneti bufferek (IBUF) elhelyezése szükséges! (szerkesztői megjegyzés)

### 4. Mintafeladat kiegészítése állapotdiagram modellel

A 2. fejezetben definiált feladatból a LED-ek egymás után történő bekapcsolását **állapotdiagramos tervezéssel**, a StateCad program segítségével oldjuk meg. (A részfeladat külön funkcióként való megvalósításához nyithat új projektet, de itt – a feladatkiírás szerint – az előző tervben implementáljuk a megoldást.) Az állapotdiagramos tervezésnél **állapotokat definiálunk**, valamint megadjuk az egyes állapotok közötti **átmenet feltételét**.

- Hozzon létre egy State Diagram típusú új forrást (Project→New Source)! A fejlesztőkörnyezet automatikusan megnyitja az állapotdiagram-szerkesztőt.
- 2. A Draw State Machines ikonra kattintva hozza létre az alábbi geometriai elrendezést!

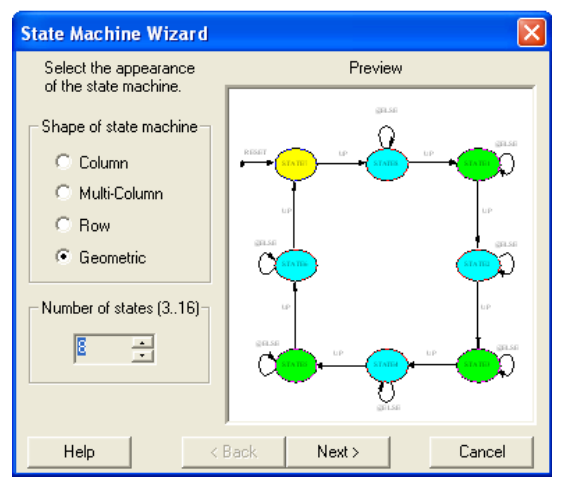

27. ábra

Az állapotgép geometriai elrendezése

A *Next*-re kattintva az alaphelyzetbe állítás szinkronitását állíthatjuk be. Válasszuk az **aszinkron** módot!

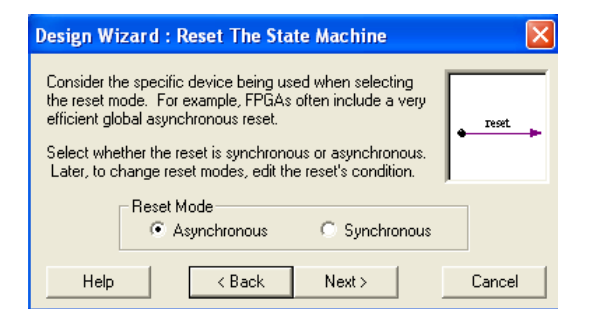

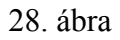

A Reset feltétel szinkronitásának megadása

A Setup Transitions ablakban jelöljük be a Next-et és a Previous-t, és válasszuk az !UP, illetve UP funkciót!

| Design Wizard : Setup Transitions 🛛 🛛 🔀 |                                                                                                    |           |  |  |
|-----------------------------------------|----------------------------------------------------------------------------------------------------|-----------|--|--|
| Each state can h                        | Sample                                                                                             |           |  |  |
| next state and pre<br>shows the effects | eri as transitions going from it to the<br>evious state. The sample window<br>s of your selections |           |  |  |
| To place the stat                       | e machine, click Finish. Move the                                                                  |           |  |  |
| cursor to the desi<br>button.           | ired location and click the left mouse                                                             |           |  |  |
| Add Transitions                         | Sot condition to                                                                                   | NEXT PREV |  |  |
|                                         |                                                                                                    |           |  |  |
| Loop back:                              | @ELSE                                                                                              |           |  |  |
| 💌 Next:                                 | IUP                                                                                                |           |  |  |
| Previous:                               | UP                                                                                                 | Default   |  |  |
|                                         |                                                                                                    |           |  |  |
| Help                                    | K Back Finish                                                                                      | Lancel    |  |  |

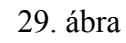

Az állapotgép futásának beállítása

3. Az egyes állapotokon kettőt kattintva hozzuk elő az Output Wizard-ot!

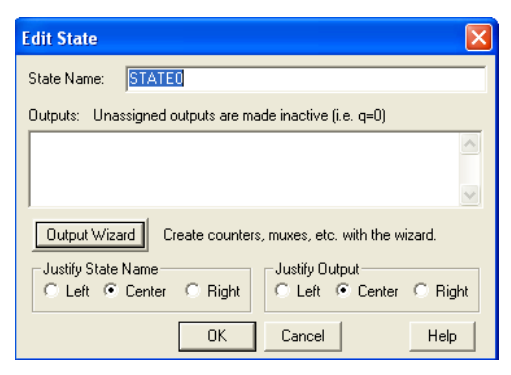

30. ábra

Az egyes állapotok beállítása

 $|\times|$ 

Az **állapotokat konstansként** adjuk meg. Az **elnevezés tetszőleges**, de természetesen nem szerepelhet két különböző állapotnál ugyanaz a név. Az **adatszélesség 8 bit**, mivel 8 kimenetet szeretnénk vezérelni. **Írjuk be** binárisan az általunk kívánt értéket minden állapothoz!

Edit State

| Logic Wizard                             |                                                                                | X                                                                       |
|------------------------------------------|--------------------------------------------------------------------------------|-------------------------------------------------------------------------|
| And<br>Bit Compare<br>Buffer<br>Constant | A constant value<br>Constants may b<br>(default or in a b.<br>To use another t | e is assigned.<br>e in decimal<br>ase you specify).<br>base, prefix the |
| Customize                                |                                                                                |                                                                         |
| 0 _                                      |                                                                                |                                                                         |
|                                          |                                                                                | Data path width                                                         |
|                                          |                                                                                |                                                                         |
| Help                                     | OK Cancel                                                                      | Registered                                                              |

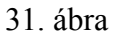

| State Name:     | STATEO                                              |             |             |               |         |
|-----------------|-----------------------------------------------------|-------------|-------------|---------------|---------|
| Outputs: Una    | Outputs: Unassigned outputs are retained (i.e. q=q) |             |             |               |         |
| Q = ^b000000    | 101;                                                |             |             |               | ~       |
|                 |                                                     |             |             |               |         |
|                 |                                                     |             |             |               | ~       |
| Output Wiza     | ard Crea                                            | te counters | , muxes, et | c. with the w | izard.  |
| – Justify State | Name —                                              |             | _Justify O  | utput         |         |
| C Left 🖲        | Center (                                            | ) Right     | C Left      | Center        | C Right |
|                 |                                                     | OK          | Cancel      |               | Help    |
|                 |                                                     |             |             |               |         |

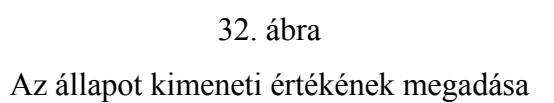

- A kimenet típusának és szélességének megadása
- 4. Ezután kattintsunk az *Optimize* ikonra (itt több ablakon keresztül beállíthatjuk, hogy a fordító milyen szempontok szerint **optimalizálja** az állapotgépet)! Céleszközként *FPGA*-t, célforrásként *VHDL*-t válasszunk!
- 5. Kattintsunk a Generate HDL ikonra, majd sikeres lefordítás után adjuk hozzá a projectünkhöz a \*.dia, és a \*.vhd fájlokat a projekt Add Copy of Source menüpont segítségével! (Amennyiben nem vagyunk biztosak az állapotgép helyes működésében, szimulálhatjuk a StateBench segítségével.)
- 6. Ha minden lépést helyesen csináltunk végig, megjelenik a két fájl a forrásaink között.

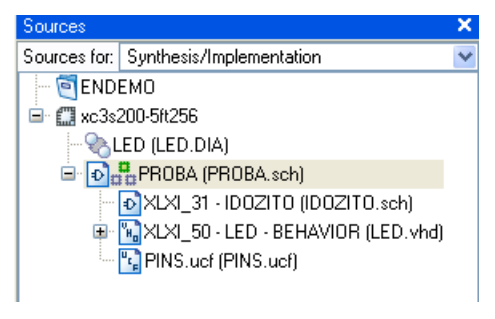

33. ábra

StateCad fájl, és annak VHDL forrása a projektben

7. Hozzunk létre saját alkatrészt (saját kapcsolásrajzi szimbólumot) a \*.vhd fájlunkhoz!

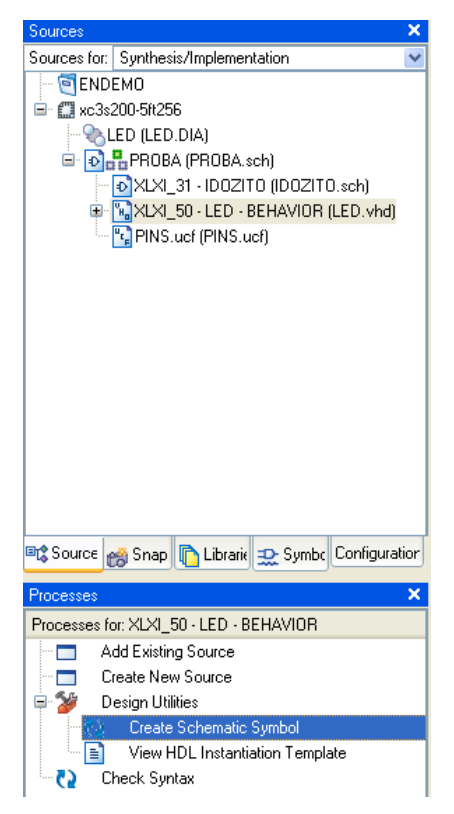

34. ábra

Szimbólum rendelése a VHDL forráshoz

8. Valósítsuk meg a következő áramkörrészletet! (PEREG és ORA az előzőekben létrehozott órajel osztó CLK18 és CLK24 kimenetei)

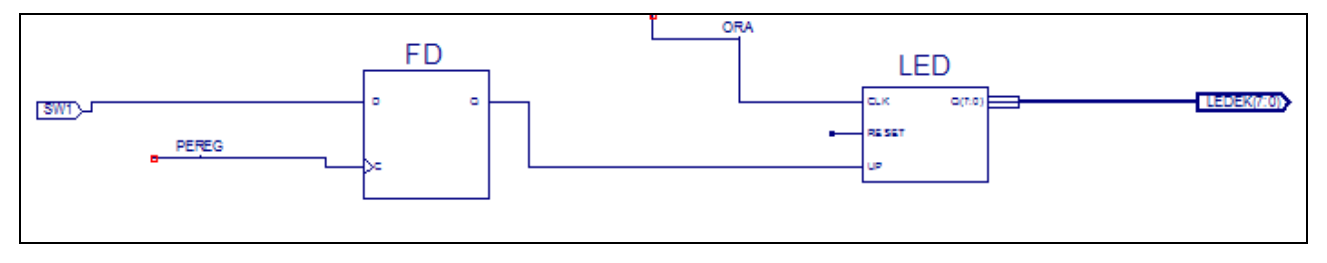

35. ábra A kiegészítő áramkör rajza<sup>13</sup>

<sup>&</sup>lt;sup>13</sup> A be- és kimeneteken IBUF és OBUF elemek elhelyezése szükséges. (szerkesztői megjegyzés)

### 5. Feladatok az állapotdiagram alapú tervezéshez

- 1. Próbálja ki SW1 kapcsoló hatását!
- 2. **Rajzolja át** a kapcsolást, illetve az állapotdiagramot úgy, hogy a fény oda-vissza fusson, és az irányt az SW2 kapcsolóval lehessen beállítani!
- Hozzon létre egy olyan logikát, amely oda-vissza futtat egy fénypontot a LED soron, de azok a LED-ek nem világítanak, amelyek hozzárendelt SW kapcsolója aktív! (pl.: SW3 és SW4 aktív, akkor LD3 és LD4 ne világítson.)
- 4. Az előző **két programot egyesítse** úgy, hogy a BTN2 nyomógombbal lehessen közöttük!
- 5. Valósítson meg Knight-Rider futófényt a LED-eken!\*

BMF KVK MAI

### 6. VHDL modul fejlesztése

Az eddig megszerzett ismereteinket bővítsük **VHDL programozással**! Írjunk egy egyszerű VHDL programot, mely a bemenetére érkező 4 bites bináris számból előállítja annak 7-szegmenses kódját!

7 szegmenses kódtáblázat közös anódos kijelzőre:

| Hexadecimális<br>jegy | Bináris<br>kód | <b>7 szegmenses kód</b><br>Dpgfedcba |
|-----------------------|----------------|--------------------------------------|
| 0                     | 0000           | 11000000                             |
| 1                     | 0001           | 11111001                             |
| 2                     | 0010           | 10100100                             |
| 3                     | 0011           | 10110000                             |
| 4                     | 0100           | 10011001                             |
| 5                     | 0101           | 10010010                             |
| 6                     | 0110           | 1000010                              |
| 7                     | 0111           | 1111000                              |
| 8                     | 1000           | 10000000                             |
| 9                     | 1001           | 10010000                             |
| А                     | 1010           | 10001000                             |
| b                     | 1011           | 1000011                              |
| С                     | 1100           | 11000110                             |
| d                     | 1101           | 10100001                             |
| E                     | 1110           | 10000110                             |
| F                     | 1111           | 10001110                             |

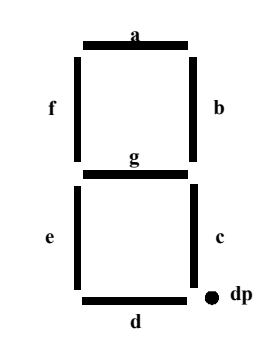

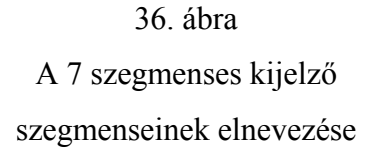

1. Hozzunk létre egy új projektet, az elsődleges forrás legyen ismét schematic!

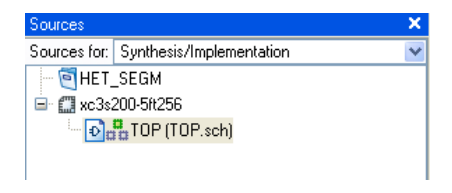

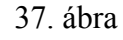

A projekt és a legfelső szintű forrás létrehozása

2. Új forrásként adjunk a projektünkhöz egy VHDL típusú fájlt!

| 🈋 State Diagram       | File name:                 |
|-----------------------|----------------------------|
| A Test Bench WaveForm | KOD_SEGM                   |
| Verilog Module        | Location:                  |
| Will VHDL Module      | H:\FPGA\Xilinx91i\HET_SEGM |
| VHDL Library          |                            |
| WHDL Fackage          |                            |

38. ábra

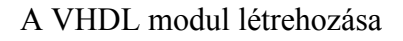

3. Adjuk meg a VHDL forrás be- és kimeneteit, valamint azok szélességét:

| 15 | 📧 New Source Wizard - Define Module |                        |     |     |     |   |
|----|-------------------------------------|------------------------|-----|-----|-----|---|
|    | Entity Name<br>Architecture Name    | KOD_SEGM<br>Behavioral |     |     |     |   |
|    | Port Name                           | Direction              | Bus | MSB | LSB | ~ |
|    | IN_BIN                              | in                     | ✓ ✓ |     | 3   | 0 |
|    | OUT_SEGM                            | out                    | ✓   |     | 6   | 0 |
|    |                                     | in                     | × 🗌 |     |     |   |

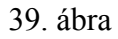

A VHDL modul inicializálása

Felhasznált be- és kimenetek:

- Bemenet (IN\_BIN): 4 bites bináris kód
- Kimenet (OUT\_SEGM): 7 szegmenses kód (7 bites, mivel példánkban a tizedespontot nem használjuk)

A következő ablakban egy összegzés látható a beállításainkról, ez alapján a program létrehozza a VHDL modul inicializálását, nekünk már csak **a funkcionális programot kell megírnunk**.

```
Company:
  Engineer:
-- Create Date: 09:04:29 05/29/2007
- Design Name:
                KOD_SEGM - Behavioral
 - Module Name:
  Project Name:
 - Target Devices:
 - Tool versions:
 - Description:
- Dependencies:
-- Revision:
- Revision 0.01 - File Created
-- Additional Comments:
___
 _____
library IEEE;
use IEEE.STD LOGIC 1164.ALL;
use IEEE.STD LOGIC ARITH.ALL;
use IEEE.STD_LOGIC_UNSIGNED.ALL;
---- Uncomment the following library declaration if instantiating
---- any Xilinx primitives in this code.
--library UNISIM;
--use UNISIM.VComponents.all;
entity KOD SEGM is
   Port ( IN_BIN : in STD_LOGIC_VECTOR (3 downto 0);
          OUT_SEGM : out STD_LOGIC_VECTOR (6 downto 0));
end KOD SEGM;
architecture Behavioral of KOD_SEGM is
begin
end Behavioral;
```

40. ábra

A fejlesztőkörnyezet által generált VHDL kódváz

4. Írjuk be a 7 szegmenses dekódolót megvalósító kódrészletet a programvázba! (A VHDL kódot a "*begin*" és az "*end Behavioral;*" közé írjuk be. Amennyiben "--" (két mínusz jel) kerül a kódba, a fordító nem veszi figyelembe a sor végéig álló szöveget (megjegyzések, jegyzetek lehetősége).<sup>14</sup>)

<sup>&</sup>lt;sup>14</sup> VHDL példákat és leírást az előadáson, illetve a kiadott segédletekben találhat. (szerkesztői megjegyzés)

| begin                        |           |      |                          |       |
|------------------------------|-----------|------|--------------------------|-------|
| with IN_BIN                  | SELect    |      |                          |       |
| OUT_SEGM<=                   | "1111001" | when | "0001",                  | <br>1 |
| _                            | "0100100" | when | "0010",                  | <br>2 |
|                              | "0110000" | when | "0011",                  | <br>3 |
|                              | "0011001" | when | "0100",                  | <br>4 |
|                              | "0010010" | when | "0101",                  | <br>5 |
|                              | "0000010" | when | "0110",                  | <br>6 |
|                              | "1111000" | when | "0111",                  | <br>7 |
|                              | "0000000" | when | <i>"</i> 1000",          | <br>8 |
|                              | "0010000" | when | <i>"</i> 1001 <i>"</i> , | <br>9 |
|                              | "0001000" | when | <i>"</i> 1010 <i>"</i> , | <br>A |
|                              | "0000011" | when | <i>"</i> 1011 <i>"</i> , | <br>b |
|                              | "1000110" | when | ″1100″ <b>,</b>          | <br>С |
|                              | "0100001" | when | <i>"</i> 1101 <i>"</i> , | <br>d |
|                              | "0000110" | when | <i>"</i> 1110 <i>"</i> , | <br>E |
|                              | "0001110" | when | "1111",                  | <br>F |
|                              | "1000000" | when | others;                  | <br>0 |
|                              |           |      |                          |       |
|                              |           |      |                          |       |
|                              |           |      |                          |       |
|                              |           |      |                          |       |
|                              |           |      |                          |       |
| <mark>end</mark> Behavioral; | :         |      |                          |       |

41. ábra Az általunk írt VHDL kód

A fenti kódsorozat egy **switch-case szerkezet** (jobb oldalt a gerjesztés, bal oldalt az erre adott válasz látható).

5. Készítsünk kapcsolási rajz szimbólumot VHDL forrásunkból!

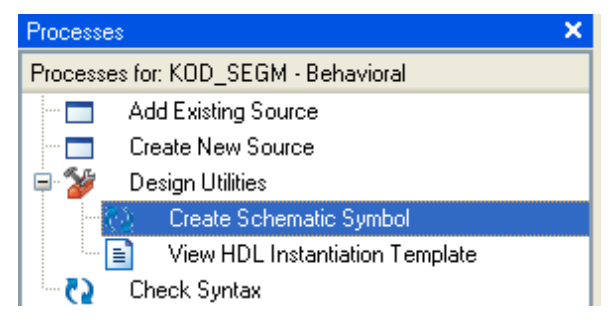

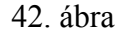

Kapcsolási rajz szimbólum létrehozása VHDL forrásból

Ellenőrizzük, hogy alkatrészünk megjelent-e a szimbólumok között!

| Sources                                    | × |
|--------------------------------------------|---|
| Categories                                 |   |
| <all symbols=""></all>                     | ~ |
| <h: fpga="" het_segm="" xilinx91i=""></h:> |   |
| Arithmetic                                 |   |
| Buffer                                     |   |
| Carry_Logic                                |   |
| Comparator                                 |   |
| Symbols                                    |   |
| KOD_SEGM                                   |   |
|                                            |   |

43. ábra

Elkészített szimbólumunk a projekt szimbólumai között

6. **Hozzuk létre** a feladatnak megfelelő logikai elrendezést a TOP modulban! A program egy **lehetséges megvalósítása** az alábbi ábrán látható.

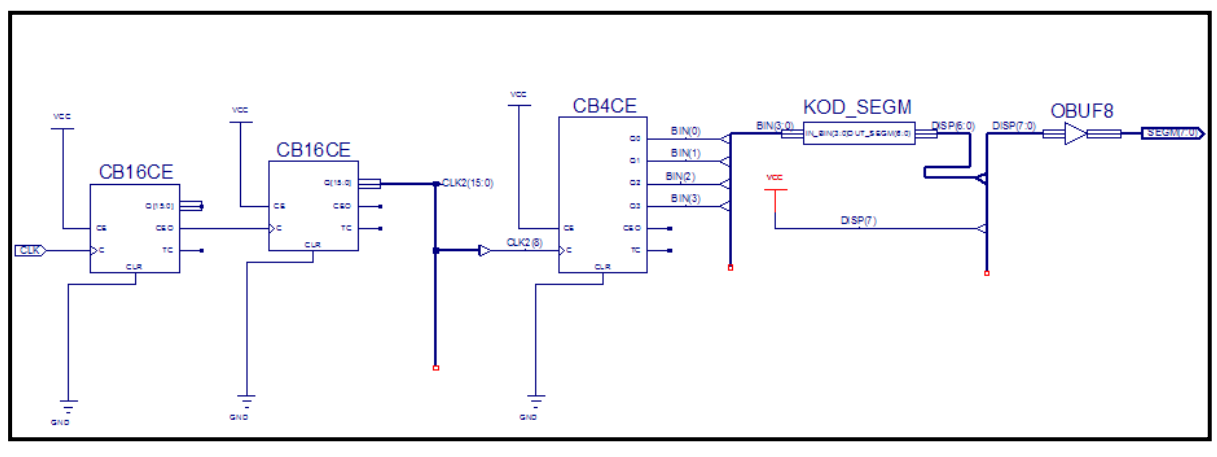

44. ábra A feladat egy lehetséges megoldása<sup>15</sup>

Az első két blokkot helyettesíthetjük az első feladat során megalkotott órajel osztó áramkörrel. Az eredeti feladatkiírás teljesítéséhez rögtön az első projektben is implementálhatjuk VHDL modulunkat a gyorsabb fejlesztés érdekében. (Így nincs szükség a kész kapcsolás átmásolására.)

<sup>&</sup>lt;sup>15</sup> A CLK bemeneten OBUF elem elhelyezése szükséges. (szerkesztői megjegyzés)

### 7. Feladatok a VHDL alapú tervezéshez

- Módosítsa a logikát, hogy egy kapcsolóval (SW0) lehessen kiválasztani, hogy felfelé, vagy lefelé számlálás történjen!
- 2. Módosítsa a logikát, hogy egy másik kapcsolóval (SW1) át lehessen állítani a számlálást decimálisra!
- 3. Készítsen 2 vagy több digitre számlálót!
- 4. Valósítsa meg saját ötletét, vagy a mérésvezető által kiadott feladatot! (Nyomógomb lenyomások számlálása, aritmetikai egység, stb.)

# 1. sz. melléklet – Az általunk használt gyakorlópanel lábkiosztása

| Periféria | Pozíció | Megjegyzés      |
|-----------|---------|-----------------|
| SW0       | F12     | Kapcsoló        |
| SW1       | G12     | Kapcsoló        |
| SW2       | H14     | Kapcsoló        |
| SW3       | H13     | Kapcsoló        |
| SW4       | J14     | Kapcsoló        |
| SW5       | J13     | Kapcsoló        |
| SW6       | K14     | Kapcsoló        |
| SW7       | K13     | Kapcsoló        |
| BTN0      | M13     | Nyomógomb       |
| BTN1      | M14     | Nyomógomb       |
| BTN2      | L13     | Nyomógomb       |
| BTN3      | L14     | Reset nyomógomb |
| DISP_LED0 | E14     | a               |
| DISP_LED1 | G13     | b               |
| DISP_LED2 | N15     | c               |
| DISP_LED3 | P15     | d               |
| DISP_LED4 | R16     | e               |
| DISP_LED5 | F13     | f               |
| DISP_LED6 | N16     | g               |
| DISP_LED7 | P16     | dp              |
| AN0       | D14     | 0. digit anódja |
| AN1       | G14     | 1. digit anódja |
| AN2       | F14     | 2. digit anódja |
| AN3       | E13     | 3. digit anódja |
| LED0      | K12     |                 |
| LED1      | P14     |                 |
| LED2      | L12     |                 |
| LED3      | N14     |                 |
| LED4      | P13     |                 |
| LED5      | N12     |                 |
| LED6      | P12     |                 |
| LED7      | P11     |                 |
| CLOCK     | Т9      | Órajel          |

### 2. sz. melléklet – Néhány egyszerű VHDL példa<sup>16</sup>

1. NAND kapcsolat kétféle formában

```
library ieee;
use ieee.std_logic_1164.all;
   _____
entity NAND_gate is
port( A: in std_logic;
    B: in std_logic;
     Y: out std_logic);
end NAND_gate;
 -----
architecture NAND_leiras of NAND_gate is
begin
     process(A, B)
     begin
          if (A='1' \text{ and } B='1') then
          Y <= '0';
     else
          Y <= '1';
     end if;
     end process;
end NAND leiras;
```

<sup>&</sup>lt;sup>16</sup> E melléklet csak érintőleges betekintést ad a VHDL programozásba. Az Interneten számos példagyűjtemény és részletes leírás fellelhető. (szerkesztői megjegyzés)

#### 2. 2-ről 4-re dekódoló kétféle formában

```
library ieee;
use ieee.std_logic_1164.all;
-----
entity DECODER is
end DECODER;
_____
architecture leiras of DECODER is
begin
    process (I)
    begin
    case I is
        when "00" => O <= "0001";
        when "01" => 0 <= "0010";
        when "10" => O <= "0100";
        when "11" => O <= "1000";
        when others => 0 <= "XXXX";
    end case;
    end process;
end leiras;
```

#### 3. D flip-flop

```
library ieee;
use ieee.std_logic_1164.all;
-----
entity dff is
port( D: in std_logic;
    CK: in std_logic;
   Q: out std_logic);
end dff;
-----
architecture leiras of dff is
begin
    process(D, CK)
    begin
    if (CK='1' and CK'event) then
      Q <= D;
    end if;
    end process;
end leiras;
```

#### 4. 4 bites shift-regiszter

```
library ieee;
use ieee.std_logic_1164.all;
_____
entity shift_reg is
port( I: in std_logic;
    CK: in std_logic;
    Q: out std_logic_vector(3 downto 0));
end shift_reg;
-----
architecture shift_leiras of shift_reg is
    signal S: std_logic_vector(3 downto 0):="1111";
begin
    process(I, CK, S)
    begin
    if CK'event and CK='1' then
         S <= I & S(3 downto 1);</pre>
    end if;
    end process;
    Q <= S;
end shift_leiras;
```

#### 5. 8 bites számláló

```
library ieee;
use ieee.std_logic_1164.all;
use ieee.std_logic_unsigned.all;
_____
entity szamlalo is
port( CK: in std_logic;
     CL: in std_logic;
     Q: out std_logic_vector(7 downto 0));
end counter;
-----
architecture szlo_leiras of szamlalo is
     signal Pre_Q: std_logic_vector(7 downto 0);
begin
     process(CK, CL)
     begin
     if CL = '1' then
          Pre_Q <= Pre_Q - Pre_Q;</pre>
     elsif (CK='1' and CK'event) then
          Pre_Q <= Pre_Q + 1;</pre>
     end if;
     end process;
     Q <= Pre_Q;
end szlo_leiras;
```